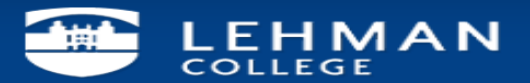

## **Configuring Exchange Account on Outlook 2010 Windows**

1. Open "Control Panel" and Click on "Mail".

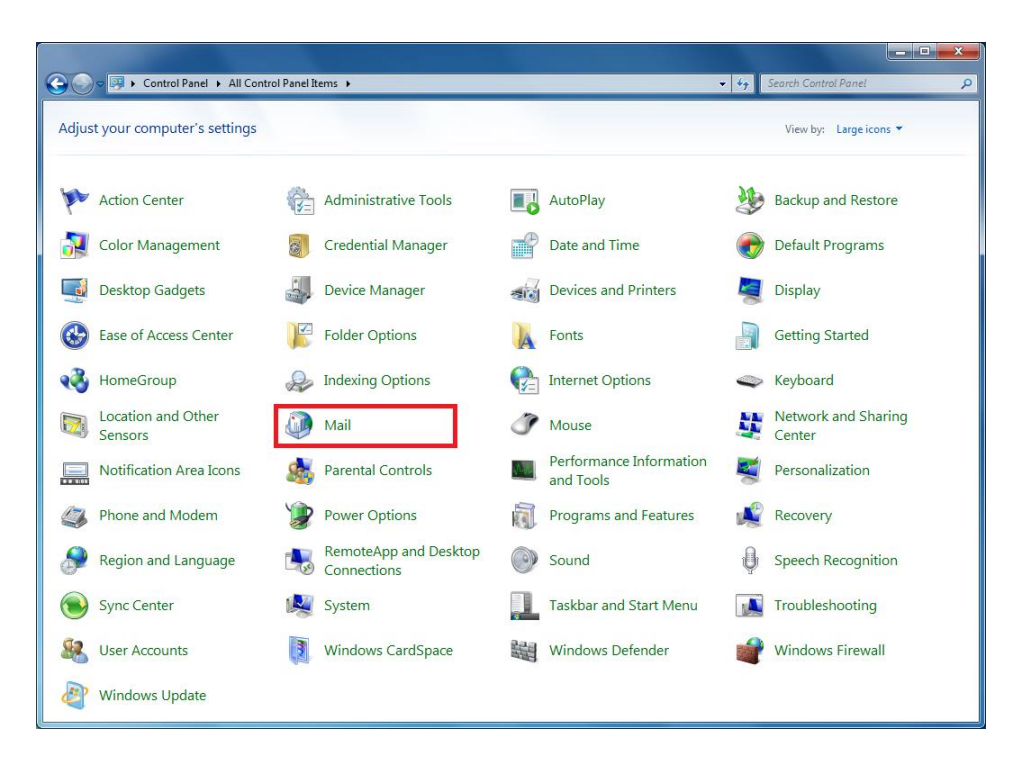

2. Click on "E-mail Accounts"

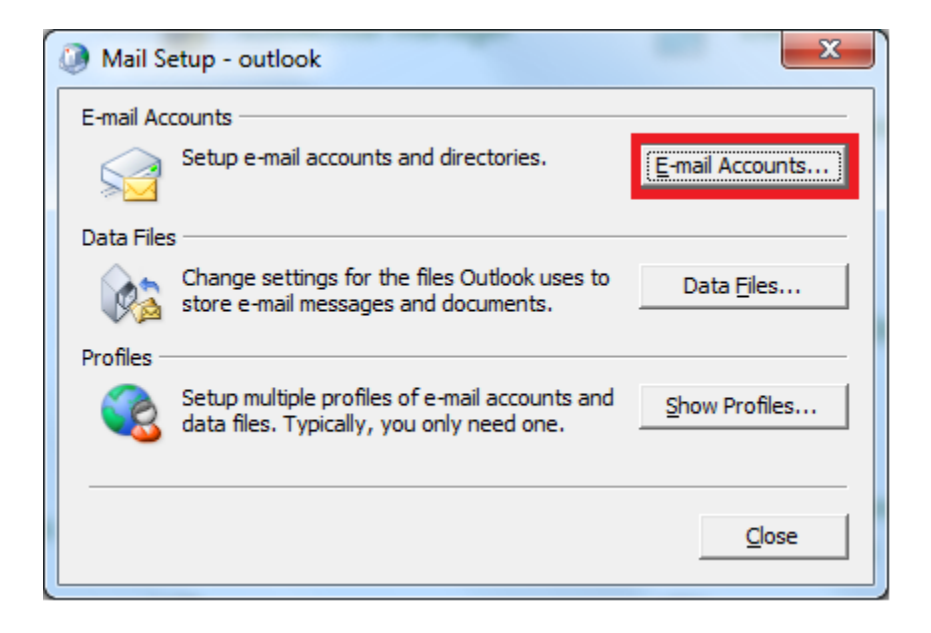

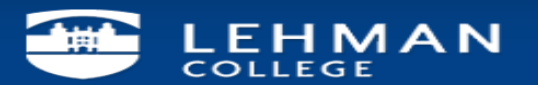

3. Click on "New",

| ail Data Et-  | Dec Foot Le   | Change Daint Linta  | Televist Colord               | Dublished Color 1   | Address Basks |
|---------------|---------------|---------------------|-------------------------------|---------------------|---------------|
| Data Files    | RSS Feeds   5 | narePoint Lists     | Internet Calendars            | Published Calendars | Address Books |
| <u>N</u> ew 🎗 | Repair 🗖 C    | .h <u>a</u> nge 📀 S | iet as <u>D</u> efault 🛛 🗙 Ri | e <u>m</u> ove 🕈 🖶  |               |
| lame          |               |                     | Туре                          |                     |               |
|               |               |                     |                               |                     |               |
|               |               |                     |                               |                     |               |
|               |               |                     |                               |                     |               |
|               |               |                     |                               |                     |               |
|               |               |                     |                               |                     |               |
|               |               |                     |                               |                     |               |
|               |               |                     |                               |                     |               |
|               |               |                     |                               |                     |               |
|               |               |                     |                               |                     |               |
|               |               |                     |                               |                     |               |
|               |               |                     |                               |                     |               |
|               |               |                     |                               |                     |               |

4. Enter your name, (e.g. **First Last**), E-mail address (e.g. <u>first.last@lehman.cuny.edu</u>), and your **password**, then click "**Next**".

| Add New Account                                                                                                   | 1 m 1 m                                                                         | X    |  |  |  |  |
|----------------------------------------------------------------------------------------------------|---------------------------------------------------------------------------------|------|--|--|--|--|
| Auto Account Setup<br>Click Next to connect to the mail server and automatically configure your account settings. |                                                                                 |      |  |  |  |  |
| E-mail <u>A</u> ccount                                                                                            |                                                                                 |      |  |  |  |  |
| Your Name:                                                                                                    | First Last<br>Example: Ellen Adams                                              |      |  |  |  |  |
| <u>E</u> -mail Address:                                                                                           | first.last@lehman.cuny.edu<br>Example: ellen@contoso.com                        |      |  |  |  |  |
| <u>P</u> assword:<br>Re <u>t</u> ype Password:                                                                    | ****<br>****<br>Type the password your Internet service provider has given you. |      |  |  |  |  |
| Text Messaging                                                                                                    | (SMS)                                                                           |      |  |  |  |  |
| Manually configure                                                                                                | Manually configure server settings or additional server types                   |      |  |  |  |  |
|                                                                                                    | < <u>B</u> ack <u>N</u> ext > Ca                                                | ncel |  |  |  |  |

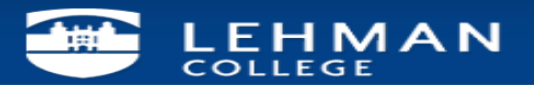

5. Click "Finish".

| Add New Account                                                                                                    | ×                   |
|----------------------------------------------------------------------------------------------------|---------------------|
| Congratulations!                                                                                                    | ×.                  |
| Configuring                                                                                                    |                     |
| Configuring e-mail server settings. This might take s<br>Establish network connection<br>Search for<br>Log on to server<br>Your e-mail account is successfully configured | several minutes:    |
| Manually configure server settings                                                                                                    | Add another account |

Please contact the IT Center Help Desk Carman Hall 108 or (718) 960-1111 or <u>help.desk@Lehman.cuny.edu</u> if further assistance is needed.